## **OPERAZIONI** per ogni singolo utente

## Impostazioni dei blocchi "Analog Input" e "Analog Output".

Al primo accesso l'utente deve installare le schede (vedi note dell'administrator).

Quindi nel blocco di **Analog Output** impostare a 0 sia Initial value che Final value, e impostare il periodo di campionamento scelto.

Nel blocco Analog Input impostare il periodo di campionamento scelto.

## Impostazioni dei parametri di simulazione del modello in Simulink

- 1. Dal menu Simulation selezionare External.
- 2. Sotto il menu Simulation selezionare Configuration Parameters per aprire l'omonima finestra
  - a. Selezionare il nodo **Solver** e qui impostare la durata della simulazione e nella sezione **Solver options** scegliere come **Type** "fixed step", scegliersi un Solver e specificare il sample time.
  - b. Selezionare il nodo Hardware Implementation
    - i. Dalla lista Device type scegliere 32-bit Generic Embedded Processor
  - c. Selezionare il nodo Real-Time Workshop
    - i. Nella sezione **Target selection** andare sul pulsante Browse del campo **System** target file e selezionare rtwin.tlc
  - d. Selezionare il nodo Data Import/Export
    - i. Nella sezione **Save Options** nel campo **Limit data points to last**, immettere il numero massimo di punti che saranno esportati nel Workspace, oppure togliere la spunta per non mettere alcuna limitazione.
- 3. Impostare il numero massimo di campioni che saranno acquisiti. Dal menu **Tools**, selezionare **External Mode Control Panel** per aprire l'omonima finestra.
  - a. Nella sezione **Configuration** selezionare **Signal&Triggering** 
    - i. Nel campo **Duration** inserire il numero massimo di campioni che saranno acquisiti durante tutta la simulazione.
- 4. Dal menu Tools selezionare Real-Time Workshop e quindi Build Model (ctrl B)
- 5. Dal menu Simulation selezionare Connect to Target e quindi Start Real-Time Code